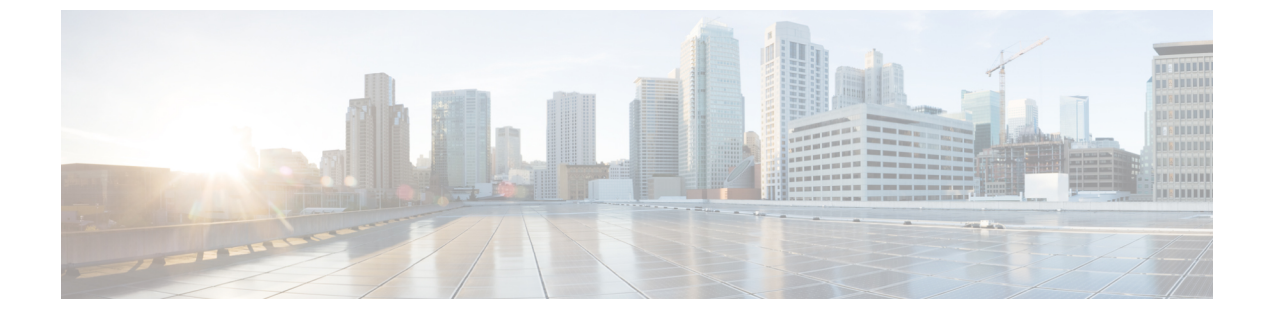

# HyperFlex Data Platform を使用したスマー トライセンスの設定

- ・スマート ライセンスと HyperFlex (1 ~ i)
- スマートライセンスにクラスタを登録する(5ページ)
- •スマートライセンス承認の更新 (8ページ)
- •スマートライセンスからクラスタを登録解除する (8ページ)

# スマート ライセンスと HyperFlex

### 概要

シスコスマート ソフトウェア ライセンシング(スマート ライセンシング)は、組織全体での ライセンスの調達、展開、管理など、時間のかかる手動ライセンシング作業を自動化する新し いインテリジェントなソフトウェアライセンス管理ソリューションです。ライセンスの所有権 と使用状況が可視化されるので、何を所有し、どのくらい使用しているかを把握できます。

スマート ライセンシングは、企業全体のライセンス プーリングを導入します。サーバベース のライセンスやスマートライセンスは、デバイスにノードロックされないので、企業が所有す る互換性のあるデバイスでこれらを使用できます。仮想アカウントを使用して、会社のライセ ンスと製品インスタンスを論理エンティティ(事業単位、製品タイプ、IT グループなど)に体 系化すると、仮想アカウント間でデバイスとライセンスを簡単に移転できるようになります。

スマート ライセンシング機能は Cisco HyperFlex に統合されており、HX ストレージクラスタ を作成するとすぐに自動的に有効になります。HX ストレージクラスタでライセンス消費の報 告を開始するには、Cisco スマート アカウントを介して Cisco Smart Software Manager (SSM) に登録する必要があります。スマート アカウントは、会社全体のシスコ ソフトウェア ライセ ンスと製品インスタンスに関する完全な可視性とアクセス制御を提供するクラウドベースのリ ポジトリです。登録は、1 年間有効です。

登録すると、HyperFlexがスマート アカウントで識別され、ライセンス使用状況が Cisco Smart Software Manager または Smart Software Manager サテライトに報告されるようになります。登録 後、HyperFlexはライセンス使用状況と現在のライセンス ステータスを Cisco Smart Software Manager または Smart Software Manager サテライトに報告します。詳細については、次の「ラ イセンス ステータス」のセクションを参照してください。

HX ストレージ クラスタを登録した後、Cisco Smart Software Manager または Smart Software Manager サテライトに対して HyperFlex を特定するために使われる証明書が通信メッセージに 署名します。HyperFlex は次の要求を自動的に送信します。

- •6か月ごとの登録更新要求。自動登録更新が発生しない場合は、stcli license renew id コマンドを使用して手動で更新してください。
- スマートライセンシングでは、30日ごとの承認更新要求が必要とされます。自動承認更 新が発生しない場合は、stcli license renew auth コマンドを使用して手動で更新してく ださい。スマートライセンシング承認を手動で更新する必要があるのは、更新しようとし たときに接続が使用不可である場合、または更新時刻が接続ウィンドウの範囲外である場 合のみです。
- さらに、ライセンスの使用状況が変化するたびに、承認更新要求が Cisco Smart Software Manager または Smart Software Manager サテライトに送信されます。この承認は、90 日間 有効です。90 日間承認を更新するよう HyperFlex が Cisco Smart Software Manager または Smart Software Manager サテライトに連絡しない場合は、HyperFlexによって消費されたラ イセンスが回収され、プールに戻されます。

| 登録ステータ<br>ス | 説明                                                                                                    | ステータスの検証                                                                                                    | システム機能                                                                                                    |
|-------------|----------------------------------------------------------------------------------------------------|----------------------------------------------------------------------------------------------------|----------------------------------------------------------------------------------------------------|
| 評価モード       | スマートライセンシングは有<br>効になっていますが、HX ス<br>トレージクラスタが Cisco<br>Smart Software Manager または<br>Smart Software Manager サテラ<br>イトに登録されておらず、90<br>日間の評価期間内です。                                 | ステータスを検証する<br>か、または評価期間の<br>残り時間を確認するに<br>は、#stcli license<br>show allを実行しま<br>す。<br>Result:<br>Mode = Eval &<br>Remaining<br>period(Number of<br>Days:Hours:Minutes) | 特性や機能には影響ありません。                                                                                           |
| 評価期限切れ      | スマートライセンシングは有<br>効になっていますが、HX ス<br>トレージクラスタが Cisco<br>Smart Software Manager または<br>Smart Software Manager サテラ<br>イトに登録されていません。<br>ライセンスは初期未確認状態<br>です。コンプライアンス違反<br>とは見なされません。 | ステータスを検証する<br>には、#stcli license<br>show allを実行しま<br>す。<br>Result:<br>Mode = Evaluation<br>Expired                                                                     | <ul> <li>特性や機能には影響ありません。</li> <li>Syslogメッセージを生成します。</li> <li>HX Connect UI で評価期限切れアラームを生成します。</li> </ul> |

#### ライセンスステータス

| 登録ステータ<br>ス  | 説明                                                                                                    | ステータスの検証                                                                           | システム機能                                                                                                |
|--------------|----------------------------------------------------------------------------------------------------|------------------------------------------------------------------------------------|----------------------------------------------------------------------------------------------------|
| 適合<br>コンプライア | スマートライセンシングが有<br>効で、HX ストレージクラス<br>タが Cisco Smart Software<br>Manager または Smart Software<br>Manager サテライトに登録さ<br>れています。所有している数<br>よりも少ないライセンスを消<br>費しています。<br>所有している数よりも多いラ                                                                                                    | <br>ステータスを検証する                                                                     | <br>特性や機能には影響あ                                                                                        |
| ンス違反         | <ul> <li>イセンスを消費しています。</li> <li>重要 デバイスがコンプラ<br/>イアンス違反の場合<br/>に、シスコがお客様<br/>のネットワークに干<br/>渉したり、シャット<br/>ダウンしたりするこ<br/>とはありません。</li> <li>初期登録時のコンプライ<br/>アンス違反状態—スマー<br/>トライセンスが有効に<br/>なっていて、HXストレージクラスタが Cisco Smart<br/>Software Manager または<br/>Smart Software Manager サ<br/>テライトに登録されてい<br/>ますが、最初の登録後に<br/>+分な数のライセンスが<br/>ありません。</li> <li>初期登録後のコンプライ<br/>アンス違反状態—スマー<br/>トライセンスが有効で、<br/>HX ストレージクラスタ<br/>が Cisco Smart Software<br/>Manager または Smart<br/>Software Manager サテライ<br/>トに登録されています<br/>が、もはや十分な数のラ<br/>イセンスがありません。</li> </ul> | には、#stcli license<br>show allを実行しま<br>す。<br>Result:<br>Mode = Out of<br>Compliance | りません。<br>・ Syslog メッセージ<br>を生成します。<br>・ クラスタ レベル<br>の HX Connect UI<br>でコンプライアン<br>ス違反アラームを<br>生成します。 |

| 登録ステータ<br>ス                        | 説明                                                                                                    | ステータスの検証                                                                                                 | システム機能                                                                                                    |
|------------------------------------|----------------------------------------------------------------------------------------------------|----------------------------------------------------------------------------------------------------|----------------------------------------------------------------------------------------------------|
| 認証が期限切れ                            | スマートライセンシングが有<br>効で、HX ストレージクラス<br>タが Cisco Smart Software<br>Manager または Smart Software<br>Manager サテライトに登録さ<br>れていますが、90日間を超え<br>て Cisco Smart Software<br>Manager または Smart Software<br>Manager サテライトと通信し<br>ていません。 | ステータスを検証する<br>には、#stcli license<br>show status を実行し<br>ます。<br>Result:<br>Mode = Authorization<br>Expired | <ul> <li>特性や機能には影響あ<br/>りません。</li> <li>Syslogメッセージ<br/>を生成します。</li> <li>HX Connect 上で<br/>イベントやアラー<br/>ムは発生しませ<br/>ん。</li> <li>Cisco Smart<br/>Software Manager<br/>ポータルに、フラ<br/>グと通知が表示さ<br/>れます。</li> </ul> |
| エクスポート<br>制御フラグが<br>「不可」に設<br>定された | スマートライセンシングが有<br>効で、HX ストレージクラス<br>タが Cisco Smart Software<br>Manager または Smart Software<br>Manager サテライトに登録さ<br>れていますが、エクスポート<br>制御を使用するように登録で<br>きません。                                                               |                                                                                                    | <ul> <li>動作は、Cisco Smart</li> <li>Software Manager サーバによってほとんど制御されます。</li> <li>(注) このステータスは、HX ストレージクラスタに制限付き機能が含まれている場合にのみ該当します。</li> </ul>                                                                  |

| 登録ステータ<br>ス     | 説明                                                                                                    | ステータスの検証                                                                                                    | システム機能                                                                                                    |
|-----------------|----------------------------------------------------------------------------------------------------|----------------------------------------------------------------------------------------------------|----------------------------------------------------------------------------------------------------|
| ID 証明書が期<br>限切れ | スマートライセンシングが有<br>効で、HX ストレージクラス<br>タが Cisco Smart Software<br>Manager または Smart Software<br>Manager サテライトに登録さ<br>れていますが、6 か月を超え<br>てID証明書が更新されていま<br>せん。ライセンスは後続未確<br>認状態で、コンプライアンス<br>違反と見なされます。 | ステータスを検証する<br>には、#stcli license<br>show status を実行し<br>ます。<br>Result:<br>Mode: ID Certificate<br>Expired<br>すべての条件をクリア<br>してコンプライアンス<br>ステータスに戻すに<br>は、次のコマンドを実<br>行します。<br>#stcli license renew<br><auth>/<id></id></auth> | <ul> <li>Syslog メッセージ<br/>を生成します。</li> <li>HX Connect 上で<br/>イベントやアラー<br/>ムは発生しませ<br/>ん。</li> <li>Cisco Smart<br/>Software Manager<br/>ポータルに、フラ<br/>グと通知が表示さ<br/>れます。</li> </ul> |

## スマート ライセンスと Smart Software Manager サテライト

インターネット接続を使ってインストール済みベースを管理しないことをご希望の場合(また はそれが許可されない場合)は、Smart Software Manager サテライトをオンプレミスでインス トールし、Cisco Smart Software Manager のサブセットを使用してライセンスをローカルで管理 できます。Smart Software Manager サテライトをダウンロードします。Smart Software Manager サテライトを Hyperflex 用に設定するには、HX データ プラットフォームCLI から次のコマン ドを実行します。

stcli services sch set --portal-url
http://<satellite-host>/Transportgateway/services/DeviceRequestHandler --email
<user-email-address>

Smart Software Manager サテライトが Cisco Smart Software Manager に登録されて稼働するよう になったら、30 日ごとに Cisco Smart Software Manager と同期する必要があります。同期する には次の 2 つのオプションがあります。

- ネットワーク接続時に行うオンデマンドまたはスケジュール済み同期。
- ・手動による同期。ライセンスファイルをダウンロードした後、アップロードします。

# スマート ライセンスにクラスタを登録する

スマート ライセンスは自動的に HX ストレージ クラスタに組み込まれ、デフォルトで有効に なります。スマートライセンスをインストールする必要はありません。HX ストレージクラス タはスマート ライセンスに登録されず、90 日間の評価モードに入ります。90 日以内に、HX ストレージ クラスタを登録して機能をすべて使用できるようにする必要があります。 ⚠

注目 HyperFlex クラスタを Smart Software Manager サテライトに登録する前に、プロキシが設定され ていないことを確認します。プロキシが設定されている場合は、クラスタを Smart Software Manager サテライトに登録する前にプロキシを削除してください。

## 始める前に

- HX ストレージ クラスタが HyperFlex データ プラットフォーム 2.5 (1a) 以降を実行して いることを確認します。
- スマートライセンスの使用を開始する前に、Ciscoスマートアカウントを持っている必要 があります。ご注文時にスマートアカウントを作成(または選択)するか、ご注文時以外 のときにスマートアカウントを作成して新規または既存のライセンスを追加していくこと ができます。

スマート アカウントを作成するには、[Cisco Software Central] > [スマート アカウントの 申請(Request a Smart Account)]

(https://webapps.cisco.com/software/company/smartaccounts/home?route=module/accountcreation) を参照してください。

# ステップ1 コントローラ VM にログインします。

**ステップ2** HX ストレージ クラスタがスマート ライセンス モードになっていることを確認します。

## # stcli license show status

フィードバックには、[スマートライセンスは有効です(Smart Licensing is ENABLED)]、[ステータス:未 登録(Status: UNREGISTERED)]、および 90 日の評価期間の残り時間(日、時、分、秒)が表示されま す。スマートライセンスの評価期間は、HX ストレージクラスタでライセンス機能を使用し始めたときに 開始され、これを更新することはできません。評価期間が過ぎると、スマートエージェントが通知を送信 します。

**ステップ3** 使用しているバージョンに応じて、ソフトウェア マネージャにログインします。

| オプション                            | 説明                                                                                                    |
|----------------------------------|----------------------------------------------------------------------------------------------------|
| Cisco Smart Software Manager     | Cisco Software Central (https://software.cisco.com/) にナビゲートし、スマー<br>トアカウントにログインします。[ライセンス(License)] ペインで、[ス<br>マートソフトウェアライセンシング(Smart Software Licensing)]をクリッ<br>クします。[インベントリ(Inventory)] をクリックします。 |
| Smart Software Manager サテラ<br>イト | https:// <i><ip address="" of="" satellite="" the=""></ip></i> :8443にアクセスし、<br>管理者のクレデンシャルを使用してサテライトにログインします。                                                                                        |

- ステップ4 HXストレージクラスタを登録するバーチャルアカウントから、[全般(General)]をクリックして、[新し いトークン(New Token)]をクリックします。
- **ステップ5** [登録トークンの作成(Create Registration Token)]ダイアログボックスで、次の操作を行い、[トークンの 作成(Create Token)]をクリックします。

- トークンの簡潔な「説明(Description)]を追加します。
- ・トークンをアクティブにして他の製品で使用できるようにする日数を入力します。最大=365日
- [このトークンに登録された製品の輸出規制された機能を許可する(Allow export-controlled functionality on the products registered with this token)]をオンにします。
- **ステップ6** [新しい ID トークン(New ID Token)] 行で、[アクション(Actions)] ドロップダウン リストをクリック し、[コピー(Copy)] をクリックします。
- ステップ7 コントローラ VM にログインします。
- **ステップ8** HX ストレージ クラスタを登録します。ここで *idtoken-string* は Cisco Smart Software Manager またはスマート ソフトウェア マネージャ サテライトからの新しい ID トークンです。

# stcli license register --idtoken idtoken-string

**ステップ9** HX ストレージ クラスタが登録されていることを確認します。

```
# stcli license show summary
```

別の方法として、[Cisco Smart Software Manager]>[インベントリ(Inventory)]>[製品インスタンス (Product Instances)]でも、HX ストレージ クラスタが登録されていることを確認できます。

例:

```
root@SpringpathController80IW1HJOKW:~# stcli license show summary
```

Smart Licensing is ENABLED

```
Registration:
Status: REGISTERED
Smart Account: Corp X HyperFlex License
Virtual Account: west-region
Last Renewal Attempt: None
Next Renewal Attempt: Aug 1 17:47:06 2017 PDT
```

```
License Authorization:
Status: AUTHORIZED
Last Communication Attempt: SUCCEEDED
Next Communication Attempt: Mar 4 16:47:11 2017 PST
```

```
License Usage:
License Entitlement Tag
Count Status
```

Cisco Vendor String XYZ regid.2016-11.com.cisco.HX-SP-DP-S001,1.0\_1c06ca12-18f2-47bd-bcea-518ab1fd4520 3 InCompliance

# スマート ライセンス承認の更新

# 始める前に

・次のコマンドを使用して、HXストレージクラスタがスマートライセンスに登録されていることを確認します。

# stcli license show status

- ステップ1 コントローラ VM にログインします。
- ステップ2 次のコマンドを使用して、スマート ライセンス承認を更新します。

# stcli license renew id

# stcli license renew auth

ステップ3 HX ストレージ クラスタが更新され、承認されていることを確認します。

# stcli license show summary

# スマート ライセンスからクラスタを登録解除する

ライセンスを解除して別のHXストレージクラスタ用にプールに戻すか、またはCisco Smart Software Manager 登録を削除する(たとえばクラスタをデコミッションする)場合には、HX ストレージクラスタを登録解除します。HXストレージクラスタを登録解除すると、評価期間 が残っていればHyperFlexは評価モードで実行されます。そうでない場合、HyperFlexは評価の 有効期限切れの状態になります。

スマートエージェントは、ライセンスクラウドにアクセスして自身を登録解除します。プラットフォーム上のすべてのスマートライセンス資格と証明書が削除されます。信頼されているストアのすべての証明書と登録情報が削除されます。スマートエージェントは、登録解除のためにシスコと通信できない場合でも、非登録状態になることができます。スマートライセンスを再び使用する必要が生じた場合には、HXストレージクラスタを再登録してください。スマートライセンスにクラスタを登録する(5ページ)を参照してください。

#### 始める前に

- •次のコマンドを使用して、HXストレージクラスタがスマートライセンスに登録されていることを確認します。
  - # stcli license show status

ステップ1 コントローラ VM にログインします。

**ステップ2** スマート ライセンスから HX ストレージ クラスタを登録解除します。

### # stcli license deregister

ステップ3 HX ストレージ クラスタが登録解除されたことを確認します。

# stcli license show summary

I

HyperFlex Data Platform を使用したスマート ライセンスの設定